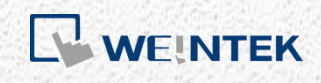

User Manual

# iR Series Firmware Update

This manual walks through the steps to update iR Series firmware.

UM019005E\_20200401

# **Table of Contents**

| 1. Upd | lating iR-ETN Firmware               | .1 |
|--------|--------------------------------------|----|
| 1.1.   | Software                             | .1 |
| 1.2.   | Updating iR-ETN Firmware             | .2 |
| 1.3.   | Notes on Updating iR-ETN Firmware    | .2 |
| 2. Upd | lating iR-COP Firmware               | .3 |
| 2.1.   | Software                             | .3 |
| 2.2.   | Connection                           | .3 |
| 2.3.   | COP USB Tool                         | .3 |
| 2.4.   | DIP Switch Settings                  | .3 |
| 2.5.   | Updating iR-COP Firmware             | .4 |
| 2.6.   | Notes on Updating iR-COP Firmware    | .4 |
| 3. Upd | lating iR-ECAT Firmware              | .5 |
| 3.1.   | Software                             | .5 |
| 3.2.   | Connection                           | .5 |
| 3.3.   | Updating iR-ECAT Firmware            | .5 |
| 3.4.   | Updating ESI File using CODESYS      | .6 |
| 3.5.   | Notes on Updating iR-ECAT Firmware   | .8 |
| 4. Upd | lating iR Module Firmware            | .9 |
| 4.1.   | Software                             | .9 |
| 4.2.   | Updating iR-Module Firmware          | .9 |
| 4.3.   | Notes on Updating iR Module Firmware | 10 |

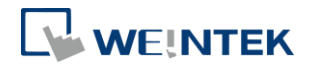

## 1. Updating iR-ETN Firmware

#### 1.1. Software

Update Software: IO Runtime Updater (ETN)

Firmware Settings:

When iR-ETN's IP address cannot be connected using IO Runtime Updater (ETN),

please change your firewall settings as shown below.

[Windows Defender Firewall]->[Advanced settings]->[Inbound Rules]->[IO Runtime Updater(ETN)]

| Action View Help               |                                                                                                    |       |                                          |                          |                                  |                |                                              |                          |                                      |      |   |
|--------------------------------|----------------------------------------------------------------------------------------------------|-------|------------------------------------------|--------------------------|----------------------------------|----------------|----------------------------------------------|--------------------------|--------------------------------------|------|---|
| + 👛 📷 🕞 🖬 📷                    |                                                                                                    |       |                                          |                          |                                  |                |                                              |                          |                                      |      |   |
| Windows Defender Firewall with | Inbound Rules                                                                                                    |       |                                          |                          |                                  |                |                                              |                          | Actions                              | <br> | - |
| C Inbound Rules                | Name                                                                                                    | Group | Profile                                  | Enabled                  | Action                           | Override       | Program                                      | Local Addr ^             | Inbound Rules                        |      |   |
| No Connection Security Rules   | Gateway     Gateway     Gateway     Gateway     Gateway                                                                                           |       | Private<br>Private<br>Private<br>Private | Yes<br>Yes<br>Yes        | Allow<br>Allow<br>Allow          | No<br>No<br>No | C:\Wind<br>C:\Wind<br>C:\Progr               | Any<br>Any<br>Any<br>Any | Filter by Profile                    |      |   |
|                                | Gateway Service     Gateway Service     Gateway Service     Gateway Service     Gateway Service                                                   |       | Public<br>Private<br>Private<br>Private  | Yes<br>Yes<br>Yes<br>Yes | Allow<br>Allow<br>Allow          | No<br>No<br>No | C:\Progr<br>C:\Progr<br>C:\Progr             | Any<br>Any<br>Any<br>Any | View C Refresh                       |      |   |
|                                | Gateway Service<br>GatewayDDE<br>GatewayDDE                                                                                                    |       | Public<br>Private<br>Private             | Yes<br>Yes<br>Yes        | Allow<br>Allow<br>Allow          | No<br>No       | C:\Progr<br>C:\Wind<br>C:\Wind               | Any<br>Any<br>Any        | Export List Help                     |      |   |
|                                | IECVarAccessBrowsingProxy     IECVarAccessBrowsingProxy     IECVarAccessBrowsingProxy     IECVarAccessBrowsingProxy     IECVarAccessBrowsingProxy |       | Public<br>Public<br>Private<br>Private   | Yes<br>Yes<br>Yes<br>Yes | Allow<br>Allow<br>Allow<br>Allow | No<br>No<br>No | C:\Progr<br>C:\Progr<br>C:\Progr             | Any<br>Any<br>Any<br>Any | Disable Rule     Z     Cut           |      |   |
|                                | IO Runtime Updater(ETN) IO Runtime Updater(ETN) C Runtime Updater(ETN)                                                                            |       | Private<br>Private<br>Private            | Yes<br>Yes<br>Yes        | Allow<br>Allow<br>Allow          | No<br>No<br>No | C:\Progr<br>C:\Progr<br>C\Progr              | Any<br>Any<br>Any        | Copy<br>Copy<br>Delete<br>Properties |      |   |
|                                | IO Runtime Updater(ETN)     IPMCLI     IPMCLI     IPMCLI     IPMCLI                                                                               |       | Public<br>Private<br>Private<br>Private  | Yes<br>Yes<br>Yes<br>Yes | Allow<br>Allow<br>Allow          | No<br>No<br>No | C:\Progr<br>C:\Progr<br>C:\Progr<br>C:\Progr | Any<br>Any<br>Any<br>Any | 🛿 Help                               |      |   |
|                                | IPMCLI     LineApp     LineApp     LineIpp                                                                                                    |       | Public<br>Private<br>Private             | Yes<br>No<br>No          | Allow<br>Allow<br>Allow          | No<br>No       | C:\Progr<br>C:\Users\<br>C:\Users\           | Any<br>Any<br>Any        |                                      |      |   |
|                                | LineUpdater                                                                                                    |       | Private<br>Private                       | No<br>Yes                | Allow                            | No             | C:\Users\<br>C:\Progr                        | Any<br>Any<br>Any        |                                      |      |   |

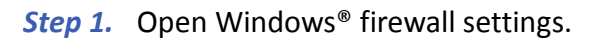

| C          |            | coope      | - availoou         | Coddin |       |             |
|------------|------------|------------|--------------------|--------|-------|-------------|
| Genera     | a          | Program    | is and Services    |        | Remot | e Computers |
| General    |            |            |                    |        |       |             |
| 0010101    | Mama       |            |                    |        |       |             |
|            | IO Dont    |            | (TTN)              |        |       |             |
|            | IO Kuna    | me opdater | (EIN)              |        |       |             |
|            | Descriptio | on:        |                    |        |       |             |
|            | IO Runti   | me Updater | (ETN)              |        |       | ^           |
|            |            |            |                    |        |       | $\sim$      |
|            | E Evah     | had        |                    |        |       |             |
|            |            | 160.       |                    |        |       |             |
| Action     |            |            |                    |        |       |             |
| -          | Allow      | the connec | tion               |        |       |             |
| <b>₹</b> ⊿ | O Allow    | the connec | tion if it is secu | e      |       |             |
|            | 0          | teres la c |                    |        |       |             |
|            | Cu         | stomize    |                    |        |       |             |
|            | O Block    | the connec | tion               |        |       |             |
|            |            |            |                    |        |       |             |
|            |            |            |                    |        |       |             |
|            |            |            |                    |        |       |             |
|            |            |            |                    |        |       |             |
|            |            |            |                    |        |       |             |
|            |            |            |                    |        |       |             |
|            |            |            |                    |        |       |             |
|            |            |            |                    |        |       |             |
|            |            |            |                    |        |       |             |
|            |            |            |                    |        |       |             |
|            |            |            |                    |        |       |             |
|            |            |            |                    |        |       |             |

Step 2. Select IO Runtime Updater to allow connection.

| Windows Defender Firewall with Advanced Security |       |           |
|--------------------------------------------------|-------|-----------|
| le Action View Help                              |       |           |
| 👄 🙇 📷 🕞 📓 📷                                      |       |           |
| Windows Defender Firewall with Johound Ruler     |       |           |
| Cl Inbound Rules                                 | Â     |           |
| Vame Name                                        | Group | Profile ^ |
| Connection Security Rules Gateway Service        |       | Private   |
| Monitoring Gateway Service                       |       | Private   |
| 🔇 Gateway Service                                |       | Private   |
| 🔮 Gateway Service                                |       | Public    |
| GatewayDDE                                       |       | Private   |
| 🛛 🗐 GatewayDDE                                   |       | Private   |
| IECVarAccessBrowsingProxy                        |       | Public    |
| IECVarAccessBrowsingProxy                        |       | Public    |
| S IECVarAccessBrowsingProxy                      |       | Private   |
| ECVarAccessBrowsingProxy                         |       | Private   |
| S IECVarAccessBrowsingProxy                      |       | Private   |
| S IECVarAccessBrowsingProxy                      |       | Private   |
| 10 Runtime Opdater(ETN)                          |       | Private   |
| IO Runtime Updater(ETN)                          |       | Public    |
| 10 Runtime Updater(ETN)                          |       | Private   |
| IO Buntime Updater(ETN)                          |       | Private   |
| C IPMCLI                                         |       | Private   |
| S IPMCLI                                         |       | Public    |
| LineApp                                          |       | Private   |
| LineApp                                          |       | Private   |
| LineUpdater                                      |       | Private   |
| LineUpdater                                      |       | Private   |
| MELSOFT Mediative Server                         |       | Private   |
| MELSOFT Mediative Server                         |       | Private   |
| Microsoft Office Outlook                         |       | Public    |
| Microsoft OneNote                                |       | Public    |
| Microsoft OneNote                                |       | Public    |
| NetmanageServer Port 27126                       |       | All       |
| NetmanageServer Port 27127                       |       | All       |
| Port 3306                                        |       | All       |
| Port 33060                                       |       | All       |
| Port 33060                                       |       | All       |
|                                                  |       |           |

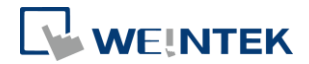

## 1.2. Updating iR-ETN Firmware

*Step 1.* Open [Coupler] tab, enter the coupler's IP address, and then click Update button.

| IO Runtime Updater(E | TN)           |       |   |           | _       |      | × |
|----------------------|---------------|-------|---|-----------|---------|------|---|
| Coupler Modu         | le            |       |   |           |         |      |   |
| IP : 192 . 10        | 68 . <b>0</b> | . 212 | L | _isten Po | ort : 2 | 3456 |   |
|                      |               |       |   |           | Up      | date |   |
| iR-ETN Versio        | n: 1.0.1.0    |       |   |           |         |      |   |
|                      |               |       |   |           |         |      |   |
|                      |               |       |   |           |         |      |   |
|                      |               |       |   |           |         |      |   |
|                      |               |       |   |           |         |      |   |

#### *Step 2.* Wait for the burning process to complete.

| IO Runtime Updater(ETN)               |       |    | _      |       | $\times$ |
|---------------------------------------|-------|----|--------|-------|----------|
| Coupler Module                        |       |    |        |       |          |
| IP : 192 . 16 IO Runtime Updater(ETN) | ?     | ×  | Port : | 23456 |          |
| Burning Firmware to Device            |       |    | U      | pdate |          |
| iR-ETN Versio                         |       | 2% |        |       |          |
|                                       | Abort | t  |        |       |          |
|                                       |       |    |        |       |          |
|                                       |       |    |        |       |          |
|                                       |       |    |        |       |          |

## 1.3. Notes on Updating iR-ETN Firmware

1. Please make sure that no device is communicating with iR-ETN when updating iR-ETN's firmware.

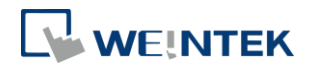

## 2. Updating iR-COP Firmware

#### 2.1. Software

Update Software: IO Runtime Updater (COP)

#### 2.2. Connection

Connect the micro USB port of COP USB Tool with your PC and CANopen port with iR-COP.

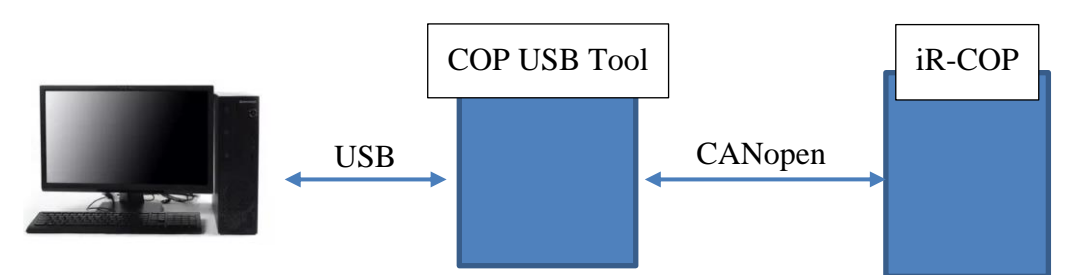

## 2.3. COP USB Tool

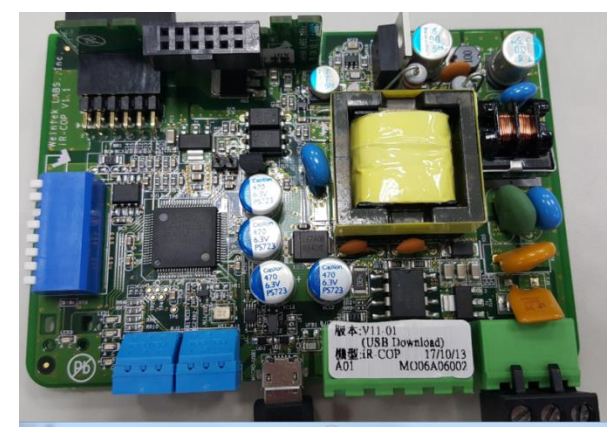

Please use a PC that supports USB2.0 full speed driver.

Installing COP USB Tool driver: Install lpc-linkII-vcom driver and then power on COP USB Tool, the Virtual Com Port generated by the device can be found as shown below.

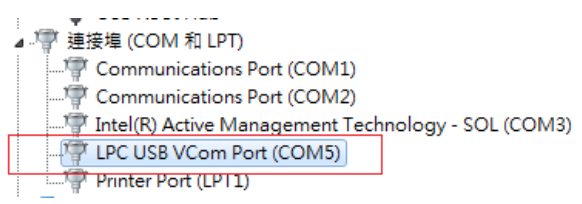

## 2.4. DIP Switch Settings

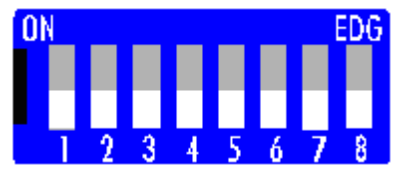

3

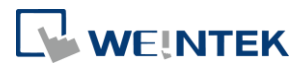

SW1~6: Please use the same baud rate for both iR-COP and COP USB Tool. SW7 & 8: Please set to ON for COP USB Tool.

## 2.5. Updating iR-COP Firmware

- **Step 1.** Launch iR-COP firmware update software, select .hex file and then select a Serial COM Port and Node ID. (Please use the same setting as iR-COP).
- *Step 2.* Find USB Tool's COM Port number by opening Device Manager in Windows and find COP USB Tool's COM Port number.

| IO Runtime Updater(CANBus)                                                                                   |                                 |
|----------------------------------------------------------------------------------------------------|---------------------------------|
| iR-COP Firmware : iR_COP<br>Serial COM Port : COM 5 ▼<br>Node ID : 1<br>V1.00.2 support analc COM 3<br>COM 5 | _app_v1003_20190618 -<br>Update |
|                                                                                                    | Software Version: 1.1           |

Step 3. Download, update, and then restart your iR-COP.

### 2.6. Notes on Updating iR-COP Firmware

- 1 Please use the same baud rate for both iR-COP and COP USB Tool.
- 2 When iR-COP's firmware cannot be updated, please set iR-COP's SW8 (terminator) to OFF, and then try updating the firmware again.

4

00000

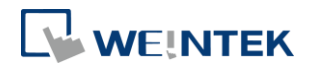

## 3. Updating iR-ECAT Firmware

#### 3.1. Software

Update Software: IO Runtime Updater (ECAT)

#### 3.2. Connection

Connect PC's Ethernet port with iR-ECAT's EtherCAT-IN.

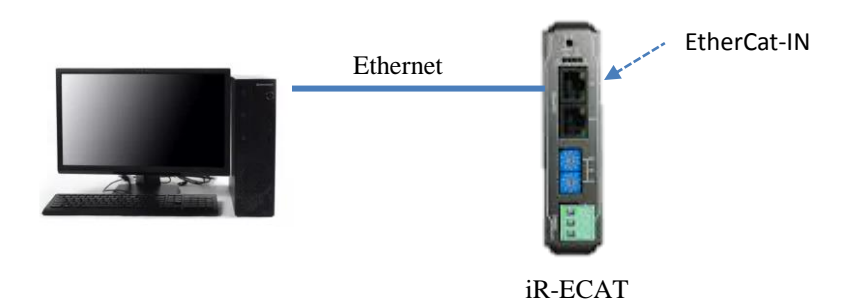

# 3.3. Updating iR-ECAT Firmware

*Step 1.* Select the iR-ECAT Firmware file.

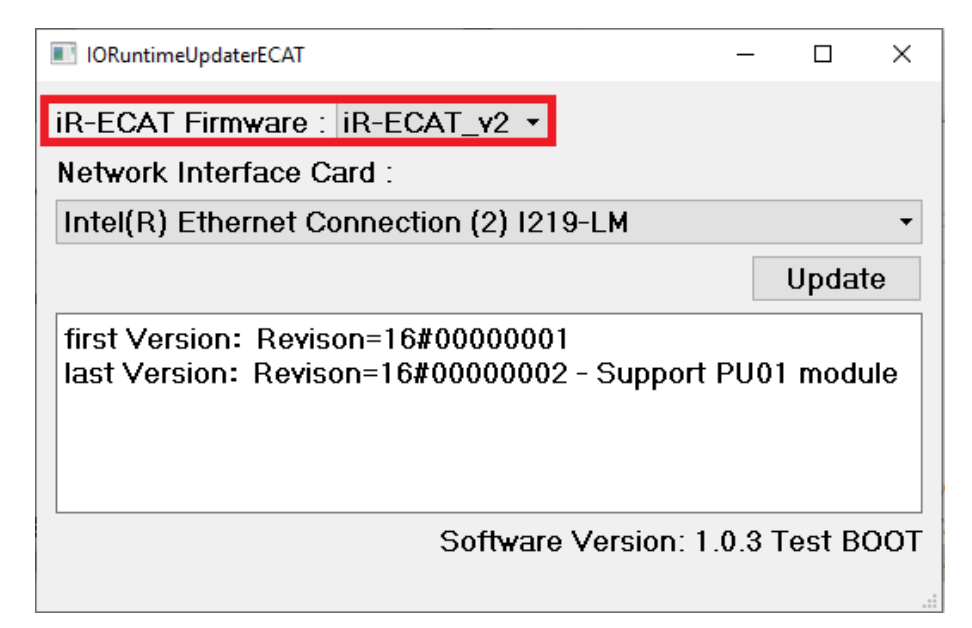

Step 2. Select PC's Netware Interface Card.

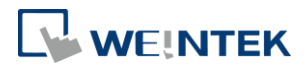

| IORuntimeUpdaterECAT           |                 | _       |       | ×   |
|--------------------------------|-----------------|---------|-------|-----|
| iR-ECAT Firmware : iR-ECAT_    | v2 •            |         |       |     |
| Network Interface Card :       |                 |         |       |     |
| Intel(R) Ethernet Connection   | 2) I219-LM      |         |       | -   |
| TAP-Windows Adapter V9         |                 |         |       |     |
| TAP-Windows Adapter V9         |                 |         |       | - 1 |
| TAP-Windows Adapter V9         |                 |         |       | - 1 |
| TAP-Windows Adapter V9         |                 |         |       | - 1 |
| TAP-Windows Adapter V9         |                 |         |       |     |
| Intel(R) Ethernet Connection ( | 2) 1219-LM      |         |       |     |
| TAP-Windows Adapter V9         |                 |         |       |     |
| TAP-Windows Adapter V9         |                 |         |       |     |
| So                             | ftware Version: | 1.0.3 T | est B | тоо |
|                                |                 |         |       |     |

#### *Step 3.* Click [Update] and then wait for the process to complete.

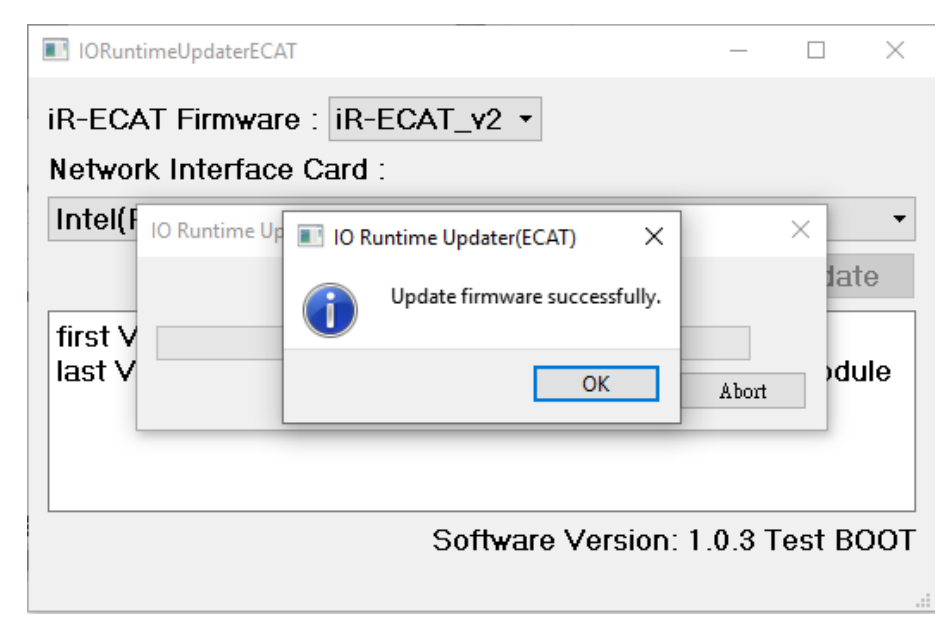

### 3.4. Updating ESI File using CODESYS

*Step 1.* Install the ESI description file: [Tools] -> [Device Repository] -> [Install]

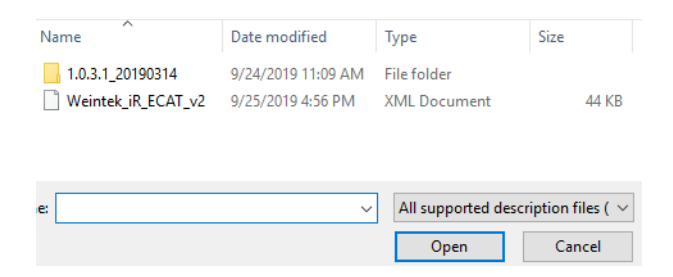

Step 2. Select CODESYS® V3 and then add the iR-ECAT.

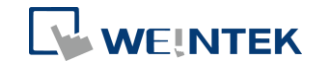

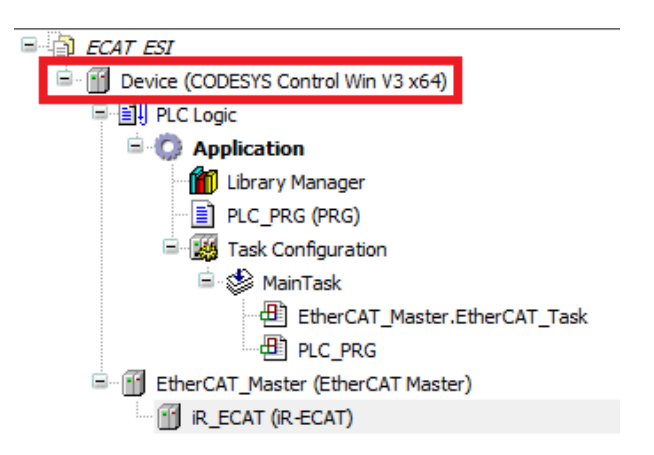

*Step 3.* Check iR-ECAT's Revision Number.

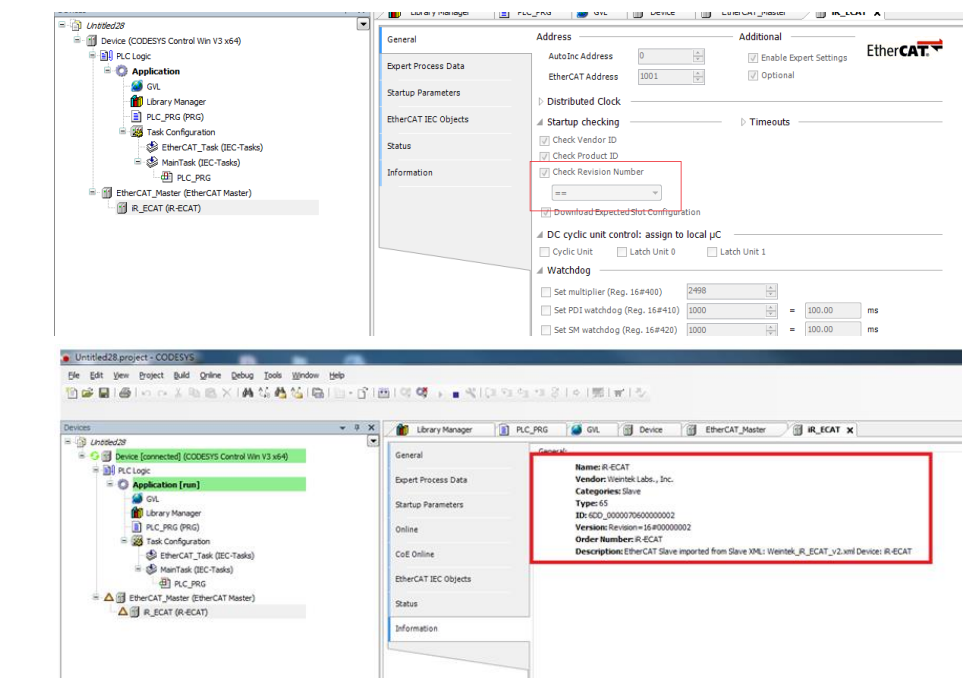

Step 4. Open [CODESYS] -> [Project] -> [Online Config Mode] and select [Enable expert settings].

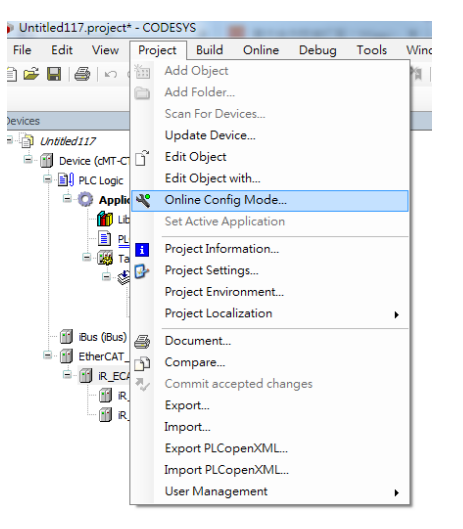

#### iR Series Firmware Update

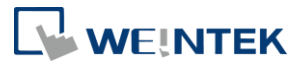

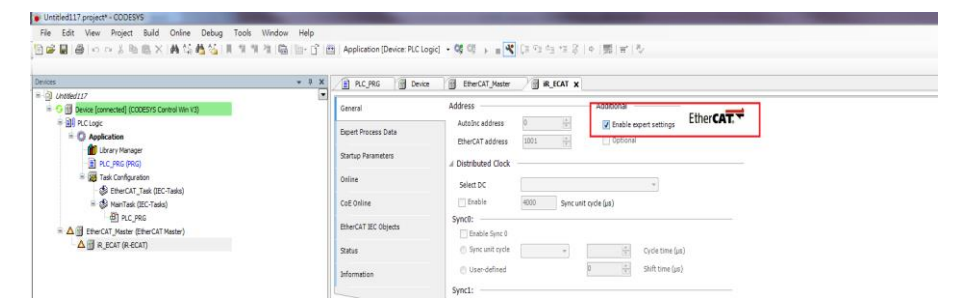

*Step 5.* Open [iR-ECAT] -> [Online] -> [Write EEPROM XML] to write the ESI file into EEPROM.

| Devices                                                                                                    | ~ = × | 💼 Library Manager 👔                                                                                                    | ] PLC_PRG 🥻 GVL 🗑 Device 🗑 EtherCAT_Master 🖉 iR_ECAT 🗙                                                                                        |
|----------------------------------------------------------------------------------------------------|-------|----------------------------------------------------------------------------------------------------|----------------------------------------------------------------------------------------------------|
| Construction     Construction     C |       | General<br>Bopert Process Data<br>Startup Parameters<br>Online<br>CoE Online<br>EtherCAT IEC Objects<br>Status<br>Information | State Machine Beostarias Current State: Requested State: File access over EtherCAT EVEROM Access Write EVEROM. Read EVEROM. Write EVEROM 304. |
| ie Eat yew Project Euro Onine Deord Toos ⊼<br>]⊯≩ 🔚  ∰  ∽ ⇔ % Pa n≊ ×  AA ‰ 🦓 ≬                                                                                                    | <br>  | 9.00                                                                                                    | (1 1 3 1 4 1 5 1 4 1 5 1 5 1 5 1 5 1 5 1 5 1 5                                                                                                |
| ne Ear Tean Toler. Enn Funn Funn Fann fan fan fan fan fan fan fan fan fan                                                                                                    | - + x | S S → N (3 S                                                                                                    | 역 1 전 (이 ), 이 가지 (이 이 이 이 이 이 이 이 이 이 이 이 이 이 이 이 이 이 이                                                                                       |

### 3.5. Notes on Updating iR-ECAT Firmware

- 1. Please select PC's Ethernet communication port for network.
- 2. Please update both iR-ECAT's firmware and ESI file. Apart from installing ESI file, please also write the ESI file into iR-ECAT's EEPROM.

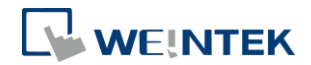

## 4. Updating iR Module Firmware

#### 4.1. Software

Update Software: IO Runtime Updater (ETN)

Updating a single module:

Select the same module number for both Start and End to update a single module.

e.g. Select 1 for both Start and End to update the 1<sup>st</sup> module.

e.g. Select 2 for both Start and End to update the 2<sup>nd</sup> module.

| IO Runtime Updater(ETN)                     |                       |
|---------------------------------------------|-----------------------|
| Coupler Module                              |                       |
| Module Firmware: iR-DM16-N_v1000_20180102 • |                       |
| IP: 192 . 168 . 0 . 212                     | Port : 502            |
| Module number Start : 2 🔹 🛛 🗹 End: 💈 🍹      | Update                |
| Version: 1.00.0                             |                       |
|                                             |                       |
|                                             |                       |
|                                             | Software Version: 1.1 |
|                                             |                       |

Updating multiple modules:

By selecting End checkbox and enter a number greater than the Start number, multiple consecutive modules with the same model name can be updated at a time. e.g. Select 1 for Start and 3 for End to update the  $1^{st} \sim 3^{rd}$  iR-DN16-N modules.

| IO Runtime Updater(ETN)                                                |                       |
|------------------------------------------------------------------------|-----------------------|
| Coupler Module                                                         |                       |
| Module Firmware: iR-DM16-N_v1000_20180102 •<br>IP: 192 . 168 . 0 . 212 | Port : 502            |
| Module number Start : 1 🔮 🖉 End: 💈 🗬                                   | Update                |
| Version: 1.00.0                                                        |                       |
|                                                                        | Software Version: 1.1 |

### 4.2. Updating iR-Module Firmware

*Step 1.* Open Module tab, select the firmware file, enter the iR-ETN's IP address, select the module number and then click Update button.

#### iR Series Firmware Update

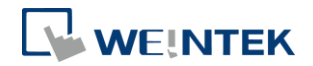

| 📧 IO Runtime U       | pdater(ETN)                                                                                     |   | _              |              | ×   |
|----------------------|-------------------------------------------------------------------------------------------------|---|----------------|--------------|-----|
| Coupler              | Module                                                                                          |   |                |              |     |
| Module:              | App_iR_AI04_TR_v1000_20180919 •                                                                 |   |                |              |     |
| IP : 192<br>Module n | App_iR_Al04_VI_v1000_20180913<br>App_iR_Al04_VI_v1000_20180913<br>App_iR_AM06_VI_v1000_20180913 | 1 | Port : 5<br>Up | i02<br>idate |     |
| Version:             | App_IR_AQ04_VI_v1000_20180913<br>IR-DI16_K_v1000_20180206<br>IR-DQ08_R_v1000_20180206           |   |                |              |     |
|                      | iR-DQ16_N_v1000_20180305<br>iR-DQ16_P_v1000_20180223                                            |   |                |              |     |
|                      | IR_DM16_N_V1000_20180102<br>IR_DM16_P_v1000_20180102                                            |   |                |              | .:: |

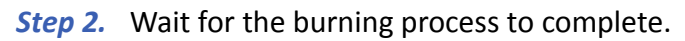

| IO Runtime Updater(ETN)                                                                                                    | _              |              | $\times$ |
|----------------------------------------------------------------------------------------------------|----------------|--------------|----------|
| Coupler Module                                                                                                    |                |              |          |
| Module:       App_       IO Runtime Updater(ETN)       ×         IP:       192       .       If       Burning Firmware to module 1         Module numbe       5%         Version:       1.00.       Abort | Port : E       | 502<br>odate |          |
| IO Runtime Updater(ETN)                                                                                                    |                |              |          |
| Coupler Module<br>Module: Ar IO Runtime Updater(ETN)<br>IP : 192<br>Module num<br>Version: 1.(                                                                                                    | ×<br>t:E<br>Up | 502<br>odate |          |

# 4.3. Notes on Updating iR Module Firmware

1 Please make sure that the firmware filename matches the module's model

iR Series Firmware Update

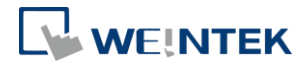

name.

- 2 Only iR-ETN can be used to update iR module's firmware.
- 3 Please make sure that no device is communicating with iR-ETN when updating iR module's firmware.

Windows is a trademark or a registered trademark of Microsoft Corporation in the United States and/or other countries. CODESYS is a trademark of 3S-Smart Software Solutions GmbH.

Other company names, product names, or trademarks in this document are the trademarks or registered trademarks of their respective companies.

This document is subject to change without prior notice.

Copyright  $\ensuremath{\mathbb{C}}$  2020 Weintek Lab., Inc. All rights reserved.